<u>Главная | Мобильный дневник | Просмотр расписания |</u>Как ученику подключиться к дистанционному уроку

## Как ученику подключиться к дистанционному уроку

Для подключения к дистанционному уроку из мобильного приложения выполните следующие действия::

Шаг 1. Выберите в расписании дистанционный урок и нажмите на него.

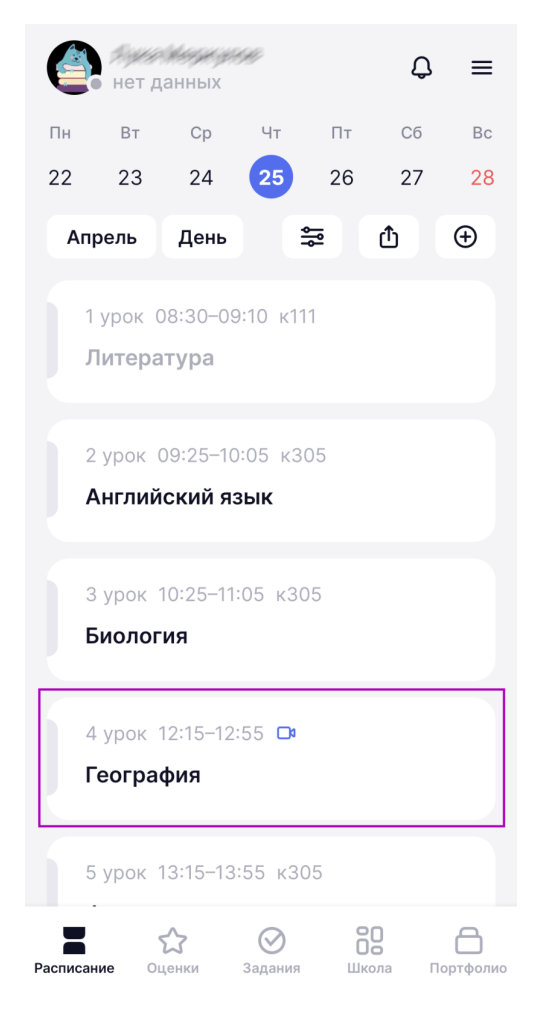

Подключение к дистанционному уроку

Шаг 2. Нажмите на кнопку «Дистанционный урок».

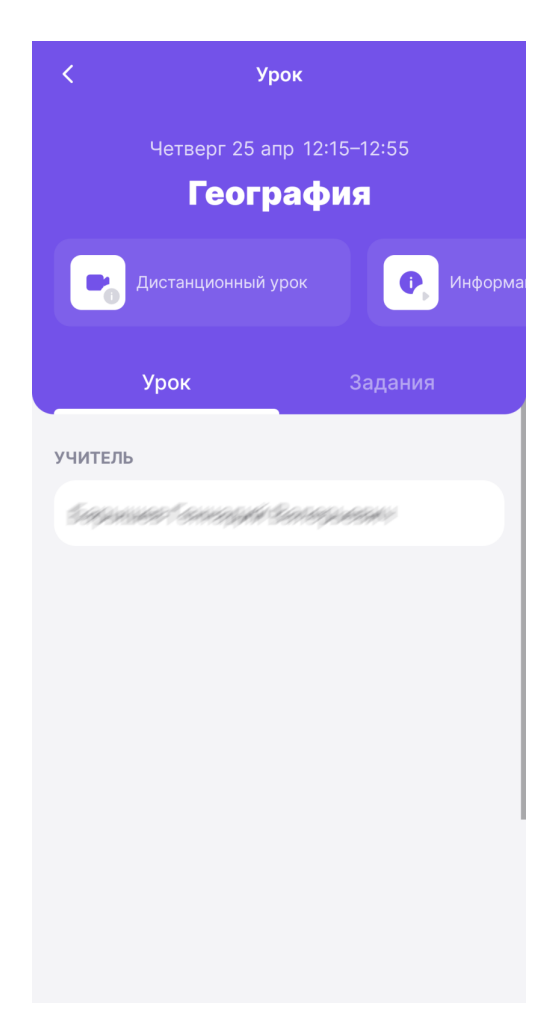

Переход к дистанционному уроку